## Dokumente verschlüsseln mit 7-Zip

- Nachdem 7-Zip installiert ist, markieren Sie alle Dateien, die verschlüsselt werden sollen (alternativ, speichern Sie sie in einem neuen Ordner).
- Rechts-Klick auf die markierten Dateien oder auf den neuen Ordner, und wählen Sie: 7-Zip -> hinzufügen zu Archiven
- Ein Menüfenster wird geöffnet. Im Drop-Down-Menü unter "Archiv-Format", wählen Sie "zip".
- Geben Sie das Passwort für die Verschlüsselung in den Feldern "Passwort eingeben" und "Passwort erneut eingeben" ein.
- Als "Verschlüsselungsmethode" wählen Sie "AES-256".
- Klicken Sie "OK".
- Ein .zip-Archiv wird mit den verschlüsselten Dateien erstellt werden.

Bitte teilen Sie uns das Passwort, das zur Entschlüsselung der Dateien nötig ist, per Telefon über folgende Nummer mit: 069 / 9566 – 7662.